# INSTALLATION D'UN SERVEUR LIBRENMS SOUS RASPBERRY PI

Raspberry Pi - Debian Bullseye Configuration de base

Tutoriel LIBRENMS - RASPBERRY PI

David GOÏTRÉ

# Table des matières

| ntroduction                                         | 1 |
|-----------------------------------------------------|---|
| . Pré requis                                        | 1 |
| 2. Connexion au serveur                             | 1 |
| a. Paramétrage Ethernet du serveur                  | 2 |
| b. Paramétrage Wifi du serveur                      | 3 |
| I. Installer LibreNMS                               | 3 |
| 5. Créer et configurer MariaDB                      | 4 |
| 5. Configurer PHP-PFM                               | 5 |
| 7. Configurer le serveur WEB                        | 5 |
| 3. Activer l'achèvement de la commande Inms         | 5 |
| 9. Activer la gestion des journaux de LibreNMS      | 5 |
| 0. Vérification et dépannage                        | 5 |
| 1. Installer LibreNMS                               | 7 |
| 2. Sauvegarde et restauration de la base de données | Э |
| .3. Optimisation des performances10                 | C |
| 4. Aides et support10                               | C |
| .5. Mise à jour LibreNMS10                          | C |
| .6. Commandes RaspberryPi10                         | C |
| .7. Conclusion                                      | 0 |

# Introduction

LibreNMS est un système de supervision réseaux qui possèdent les fonctionnalités suivantes :

- Une découverte automatique du réseau en utilisant CDP, FDP, LLDP, OSPF, BGP, SNMP et ARP.
- Un système d'alerte flexible.
- Une interface très complète pour gérer, représenter et extraire les données (graphiques, tableaux ...)
- Des mises à jour automatique pour corriger des bugs ou ajouter de nouvelles fonctionnalités
- Et de nombreuses autre possibilités.

# 1. Pré requis

On a besoin des différents matériels et logiciels pour la création d'un Serveur LIBRENMS avec un RaspberryPi.

- Un ou des PC client sous Windows
- Une Box (Free, Orange, Sfr...)
- Un Raspberry 3B+ avec l'OS Raspian Bullseye installé avec Etcher
- Le logiciel Putty pour se connecter en SSH au serveur VPN
- Connaitre l'interface réseau (eth0, br0, ens3...) via la commande : ip a Pour notre test c'est l'interface eth0 qui sera utilisée

Voici l'interface que l'on doit obtenir une fois connecter au serveur LibreNMS mise en place

| Dashboa | <b>eNN</b><br>ards | ЛS  | R c  | t T                | Devices 🗞 Ports | e 😻 Health | Alerts |                                  |                                         |                          | 🛓 nms 🛇          |
|---------|--------------------|-----|------|--------------------|-----------------|------------|--------|----------------------------------|-----------------------------------------|--------------------------|------------------|
|         |                    |     |      | Device Summa       | γ               |            | T      | Top In                           | terfaces                                |                          | Component Status |
|         | Total              | Up  | Down | Ignore tag         | Alert disabled  | Disabled   | Device | Top 5 interfaces po<br>Interface | lled within 15 minutes<br>Total traffic | Status                   | Count            |
| Devices | 2                  | 2   | 0    | 0                  | 0               | 0          | berie  | interface                        | Total dunic                             | Ok                       | 0                |
| Ports   | 0                  | 0   | 0    | 0                  | NA              | 0          |        |                                  |                                         | Warning                  | 0                |
|         |                    |     |      |                    |                 |            |        |                                  |                                         | Critical                 | 0                |
|         |                    |     |      |                    |                 |            |        |                                  |                                         |                          |                  |
|         |                    |     |      |                    |                 |            |        |                                  |                                         |                          |                  |
|         |                    |     |      | Alerts             |                 |            |        |                                  |                                         |                          | Availability Map |
|         |                    |     | Q    | Search             | C 50 ·          | · III •    |        |                                  |                                         | Total hosts up: 2 Course | down: 0          |
| Times   | tamp               | Rul | Q    | Search<br>Hostname | C 50 -          | K Notes    |        |                                  |                                         | Total hosts up; 2 vermit | down: 0          |

# 2. Connexion au serveur

a) Activer le **SSH** sur le serveur. Pour ce faire, ouvrir la carte SD du RaspberryPi via l'explorateur de Windows et créer un fichier **ssh** (sans extension) à sa racine.

b) Ouvrir Putty et se connecter au serveur LibreNMS avec les identifiants (par défaut pi/raspberry)

c) Mettre à jour les packages du système vers la dernière version. Exécuter la commande suivante pour mettre à jour et mettre à niveau les packages de votre système :

# apt-get update -y # apt-get upgrade -y

## 3a. Paramétrage Ethernet du serveur

Avant d'aller plus loin, il nous faut connaître l'interface réseau de notre serveur **RaspberryPI** et lui attribuer une adresse IP fixe.

a) Lister les interfaces

\$ ip link | awk '{ print \$2}' # liste les interfaces # ethtool <interface> | grep detected # détecte l'interface connectée

#### b) Définir une adresse IP fixe

# nano /etc/network/interfaces # ouvre le fichier des interfaces

c) Copier le texte ci-dessous dans le fichier interfaces

# Interface reseau de bouclage auto lo iface lo inet loopback # Interface reseau principale allow-hotplug eth0 iface eth0 inet static address 192.xxx.xxx netmask 255.255.255.0 gateway 192.xxx.xxx

#### d) Rebooter le serveur

# /etc/init.d/networking restart
# reboot

#### e) Paramétrer le serveur

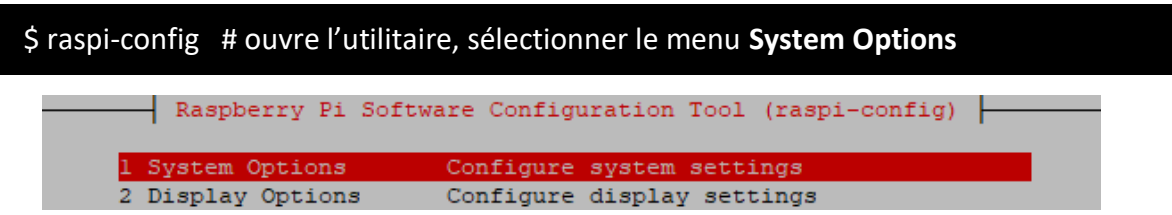

Sélectionner le menu **S3 Password** pour modifier le mot de passe et **S4 Hostname** pour modifier le nom du serveur.

| Basnberry Pi     | Software Configuration Tool (raspi-config)      |
|------------------|-------------------------------------------------|
| Independently 11 | portware configuration foor (raspi config)      |
|                  |                                                 |
| SI Wireless IAN  | Enter SSID and nagenbrage                       |
| SI WITCIESS LAW  | Enter SSID and passphrase                       |
| S2 Audio         | Select audio out through HDMT or 3.5mm jack     |
| DD Hadro         | berebb addre bab binzbagi inbinz br bronan jabi |
| S3 Password      | Change password for the 'pi' user               |
|                  |                                                 |
| S4 Hostname      | Set name for this computer on a network         |
|                  | •                                               |

# 3b. Paramétrage Wifi du serveur

Par défaut le Wifi est désactivé. Il faut créer un fichier **wpa\_supplicant.conf** et le copier à la racine de la carte SD, permettant à Raspberry Pi OS de lire le fichier au prochain démarrage et d'appliquer la configuration directement.

```
a) ouvrir un éditeur de texte et copier le texte suivant
country=FR
ctrl_interface=DIR=/var/run/wpa_supplicant GROUP=netdev
update_config=1
network={
    ssid="NOM_RESEAU"
    scan_ssid=1 #nécessaire quand le ssid n'est pas diffuser
    psk="MOTDEPASSE"
    key_mgmt=WPA-PSK
}
```

b) Modifier les champs du SSID et PSK

c) enregistrer le fichier sous le nom wpa\_supplicant.conf et copier-le à la racine de la carte SD

## **4. Installer LibreNMS**

Par défaut, le paquet LibreNMS n'est pas disponible dans le référentiel de Debian 11. Il faut :

a) installer les packages nécessaires avec la commande suivante

# apt install acl curl composer fping git graphviz imagemagick mariadb-client mariadbserver mtr-tiny nginx-full nmap php7.4-cli php7.4-curl php7.4-fpm php7.4-gd php7.4gmp php7.4-json php7.4-mbstring php7.4-mysql php7.4-snmp php7.4-xml php7.4-zip python3-dotenv python3-pymysql python3-redis python3-setuptools python3-systemd rrdtool git nagios-plugins snmp snmpd whois

b) Ajouter un utilisateur à librenms (ex : adminnms)

# useradd nomutilisateur -d /opt/librenms -M -r -s "\$(which bash)"

#### c) Télécharger librenms

# cd /opt
# git clone https://github.com/librenms/librenms.git

#### b) Définir des autorisations

# chown -R nomutilisateur:nomutilisateur /opt/librenms
# chmod 771 /opt/librenms
# setfacl -d -m g::rwx /opt/librenms/rrd /opt/librenms/logs /opt/librenms/bootstrap
/cache/ /opt/librenms/storage/
# setfacl -R -m g::rwx /opt/librenms/rrd /opt/librenms/logs /opt/librenms/bootstrap
/cache/ /opt/librenms/storage/

b) Installer les dépendances

# sudo su - **nomutilisateur** ./scripts/composer\_wrapper.php install --no-dev exit

c) Parfois, lorsqu'un proxy est utilisé pour accéder à Internet, le script ci-dessus peut échouer. La solution de contournement consiste à installer le composer package manuellement. Pour une installation globale.

# wget https://getcomposer.org/composer-stable.phar # mv composer-stable.phar /usr/bin/composer chmod +x /usr/bin/composer

d) Définir le fuseau horaire en modifiant le champ date.timezone du fichier .ini et celui du système

# nano /etc/php/7.4/fpm/php.ini - (date.timezone = Europe/paris)
# nano /etc/php/7.4/cli/php.ini - (date.timezone = Europe/paris)
# timedatectl set-timezone Etc/UTC

## 5. Créer et configurer MariaDB

Dans la dernière version de Linux Debian 11, on utilise plus Apache2 mais Nginx et MariaDB

a) Editer le fichier server.cnf et ajouter dans la section [Mysqld] les lignes

# nano /etc/mysql/mariadb.conf.d/50-server.cnf

- innodb\_file\_per\_table = 1 - ligne à rajouter

- lower\_case\_table\_names = 0 - ligne à rajouter

b) Redémarrer mariadb

```
# systemctl enable mariadb
# systemctl restart mariadb
```

c) Ouvrir Mysql language

# mysql -u root

d) Créer la base et le mot de passe utilisateur (modifier les chaines nomutilisateur et motdepasse)

- > CREATE DATABASE nombdd CHARACTER SET utf8mb4 COLLATE utf8mb4\_unicode\_ci;
- > CREATE USER 'nomutilisateur'@'localhost' IDENTIFIED BY 'motdepasse';
- > GRANT ALL PRIVILEGES ON librenms.\* TO 'nomutilisateur'@'localhost';
- > FLUSH PRIVILEGES;
- > exit

# 6. Configurer PHP-PFM

a) Editer le fichier librenms.conf et modifier [www] par [nomutilisateur]

# cp /etc/php/7.4/fpm/pool.d/www.conf /etc/php/7.4/fpm/pool.d/librenms.conf
# nano /etc/php/7.4/fpm/pool.d/librenms.conf

b) Modifier les lignes user, group et listen comme ci-dessous

- user = nomutilisateur

- group = nomutilisateur

- listen = /run/php-fpm-**nomutilisateur**.sock

c) Supprimer le fichier **www.conf** pour économiser des ressources, s'il n'y a pas d'autres applications Web sur ce serveur. Ne pas hésitez pas à ajuster les paramètres de performances dans le fichier **librenms.conf** pour répondre aux besoins.

# 7. Configurer le serveur WEB

a) Créer le fichier librenms.vhost

# nano /etc/nginx/sites-enabled/librenms.vhost

b) Ajouter le texte ci-dessous au fichier de conf et saisir une valeur pour le champ **server\_name** et le **nomutilisateur**.

```
server {
 listen
          80:
 server name
                  @ip ou nom du serveur;
 root
          /opt/librenms/html;
          index.php;
 index
 charset utf-8;
 gzip on;
 gzip types text/css application/javascript text/javascript application/x-javascript
 image/svg+xml text/plain text/xsd text/xsl text/xml image/x-icon;
 location / {
  try files $uri $uri//index.php?$query string;
 }
 location ~ [^] .php(/|$) 
  fastcgi pass unix:/run/php-fpm-nomutilisateur.sock;
  fastcgi_split_path_info ^(.+\.php)(/.+)$;
  include fastcgi.conf;
 }
 location ~ /\.(?!well-known).* {
  deny all;
 }
}
```

c) Effacer la configuration des sites par défaut et relancer les services Nginx et PHP

# rm /etc/nginx/sites-enabled/default
# systemctl reload nginx
# systemctl restart php7.4-fpm

# 8. Activer l'achèvement de la commande Inms

Cette fonctionnalité vous donne la possibilité d'utiliser l'onglet pour la complétion sur les commandes **Inms** comme on le ferait pour les commandes Linux normales.

# In -s /opt/librenms/Inms /usr/bin/Inms
# cp /opt/librenms/misc/Inms-completion.bash /etc/bash\_completion.d/

a) Configurer **SNMPD** et modifier la chaine de caractère **RANDOMSTRINGGOESHERE** et définir son propre nom de communauté (ex : WORKSGROUP).

# cp /opt/librenms/snmpd.conf.example /etc/snmp/snmpd.conf # nano /etc/snmp/snmpd.conf

### b) Donner des droits et relancer le service snmpd

# curl -o /usr/bin/distro https://raw.githubusercontent.com/librenms/librenmsagent/master/snmp/distro # chmod +x /usr/bin/distro # systemctl enable snmpd # systemctl restart snmpd

c) Créer une tâche planifiée

# cp /opt/librenms/librenms.nonroot.cron /etc/cron.d/librenms

## 9. Activer la gestion des journaux de LibreNMS

LibreNMS conserve les logs **/opt/librenms/logs**. Pour activer la gestion de ceux-ci utiliser la commande ci-dessous :

# cp /opt/librenms/misc/librenms.logrotate /etc/logrotate.d/librenms

# **10.** Vérification et dépannage

b) Vérifier l'installation finale

# sudo su - librenms
# ./validate.php

On doit obtenir la sortie suivante :

| librenms@r         | aspberrypi:~\$ ./validate.php                    |
|--------------------|--------------------------------------------------|
| Component          | Version                                          |
| LibreNMS           | <br>  21.11.0-31-gcddlae0dl                      |
| DB Schema          | Not Connected (0)                                |
| PHP                | 7.4.25                                           |
| Python             | 3.9.2                                            |
| MySQL              | ?                                                |
| RRDTool            | 1.7.2                                            |
| SNMP               | 5.9                                              |
| [OK] Co<br>[OK] De | mposer Version: 2.1.12<br>pendencies up-to-date. |
| Could not          | connect to database, check logs/librenms.log.    |

## **11. Installer LibreNMS**

Le programme Web créer automatiquement un fichier **config.php** à la fin de l'installation à l'emplacement **/opt/librenms/config.php**. Ne pas oublier pas de définir les autorisations sur ce fichier. Au besoin, définir le plugin Nagios avec la 2<sup>ième</sup> commande.

# chown nomutilisateur:nomutilisateur /opt/librenms/config.php
# \$config['nagios\_plugins'] = '/usr/lib/nagios/plugins';

a) Ouvrir la page avec **@IPduServeur/install.php** dans le navigateur pour effectuer l'installation de **LibreNMS**. L'écran ci-dessous s'affiche. Saisir les identifiants créer pendant la création de la base.

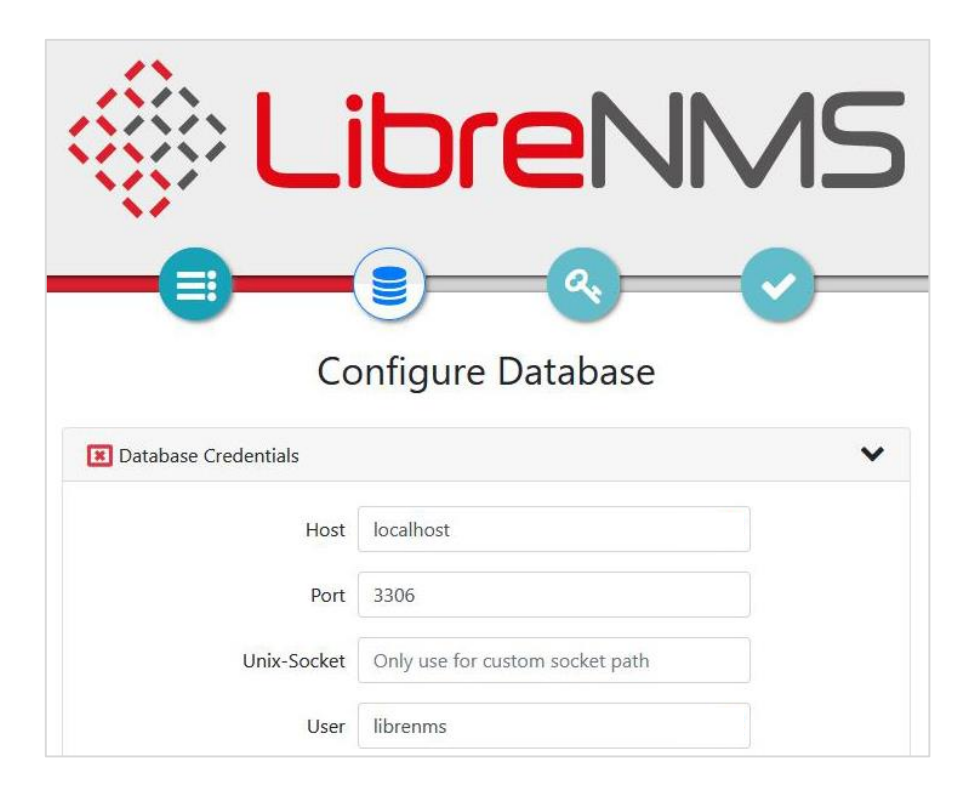

b) La base a été construite, cliquer sur l'icône de la clé pour continuer, puis sur l'icône de la coche pour finir

| LibreNMS               | LibreNMS          |
|------------------------|-------------------|
| Configure Database     | Create Admin User |
| ✓ Database Credentials | Onms              |
| ✓ Build Database       | Ö                 |

c) L'écran final s'affiche. Cliquer sur le lien **Validate your install** pour finaliser l'installation.

| 10                      |                                                                                                    |
|-------------------------|----------------------------------------------------------------------------------------------------|
|                         | SCIOLENIA                                                                                                    |
|                         | <b></b> QQ                                                                                                    |
|                         | Finish Install                                                                                                    |
| 💽 .env fil              | e written                                                                                                    |
| S config.               | php file exists                                                                                                    |
| You have                | not quite finished yet!                                                                                                    |
| First, you              | need to validate your install and fix any issues.                                                                                   |
| Thank you               | i for setting up LibreNMS.                                                                                                    |
| It would b<br>About Lib | e great if you would consider contributing to our statistics, you can do this on the reNMS Page and check the box under Statistics. |

d) L'écran de connexion s'affiche. Saisir les identifiants pour se connecter à LibreNMS

| <u>60.</u>       | ibroNI                                   |                  |
|------------------|------------------------------------------|------------------|
| 60. r            |                                          |                  |
| Username         |                                          |                  |
| Password         |                                          |                  |
| Remember Me      |                                          |                  |
|                  | 🔊 Login                                  |                  |
| authorised acces | or use shall render the user liable to c | riminal and/or c |

e) Ajouter localhost comme premier appareil à partir de l'interface Web (recommandé).

# 12. Sauvegarde et restauration de la base de données

Il peut être utile de sauvegarder sa base de données à des fins de restauration sur une nouvelle machine par exemple.

a) Ouvrir une connexion ssh au serveur Librenms

b) saisir les commandes ci-dessous :

# mysql -u root
# show databases; # permet de lister les bases de données
# exit
# mysqldump -u nomutilisateur -p --databases librenms --complete-insert --resultfile=/var/www/librenmsbdd.sql # sauvegarde la base

c) Récupérer le fichier sql via Filezilla

d) Pour restaurer la base de données

# mysql -u root
# create database nombdd; # crée la base de données
# use nombdd;
# exit
# mysql -u root -p nombdd < /var/ww/nombdd.sql #réinjecte le sql dans la base</li>

# **13. Optimisation des performances**

a) Désactiver le Wifi et le bluetooth

| # echo "dtoverlay=disable-wifi"   sudo tee -a /boot/config.txt |
|----------------------------------------------------------------|
| # echo "dtoverlay=disable-wifi"   sudo tee -a /boot/config.txt |
| # systemctl disable hciuart                                    |

#### b) Vérifier le fonctionnement

# systemctl status bluetooth - (bluetooth, doit renvoyer inactive)

# ip a - (wifi, n'affiche que les interfaces ethernet)

## 14. Aides et support

- Support : <u>https://www-librenms-org.translate.goog#support</u>
- Optimisation et performance : <u>https://docs-librenms-org.translate.goog/Support/Performance</u>
- Découverte automatique : <u>https://docs.librenms.org/Extensions/Auto-Discovery</u>
- Dépannage déverrouillage de fichier : <u>https://itsfoss.com/could-not-get-lock-error</u>
- Configurations complémentaires : https://ressources.labomedia.org

# **15. Mise à jour LibreNMS**

Pour mettre à jour LibreNMS manuellement, exécuter les commandes suivantes

# su - librenms
# git pull
# ./daily.sh

# 16. Commandes RaspberryPi

a) Liste des commandes basique à la gestion du serveur RaspberryPi

# shutdown -h now # éteint le serveur en toute sécurité # shutdown -r now # redémarre le serveur en toute sécurité # apt install openssh-server # installe le SSH # systemctl enable sshd.service # active le service SSH au démarrage ##### Désactive la mise en veille ##### # systemctl mask sleep.target suspend.target hibernate.target hybrid-sleep.target

# **17. Conclusion**

**LibreNMS** est installé et configuré avec succès sur le serveur **RaspberryPi Debian 11**. On peut désormais accéder à Internet en toute sécurité et protéger son identité.

Destiné au RaspberryPi (Raspbian), LibreNMS fonctionne aussi parfaitement sur une distribution Ubuntu, Debian 10, CentOS.

Pour **Debian 10**, voir le lien : <u>https://installation-librenms-debian-10-apache</u> Pour **CentOS**, voir le lien : <u>https://websetnet.net/fr/how-to-install-librenms-with-nginx-on-centos7</u> Autre lien pour **Ubuntu** : <u>https://lucasvidelaine.com/supervision-librenms</u>